## 如何切換作業系統

| 從Windows 切換到 Mac OS X 步驟                                                                                                    | 從 MacOS X 切換到 Windows 步驟                                      |
|----------------------------------------------------------------------------------------------------|---------------------------------------------------------------|
| 1. 滑鼠左鍵點一下桌面左下角工具列的三角形                                                                                                    | 1.開機聽到「噹」開機音的時候按住鍵盤上的 option 鍵                                |
| 2.游標移到菱形圖案上會出現 Boot Camp 點一下菱形圖案                                                                                                    | 2.螢幕出現蘋果圖案時放開 option 鍵                                        |
| 3.出現選單後點選「以 MacOS X 重新開機」,重開機後就會進入 Mac OS X 了。                                                                                                    | 3.等待幾秒後會出現如下圖的選單                                              |
|                                                                                                    | 4.用鍵盤的←或→鍵頭,選擇要啟動 Windows 或 MacOSX                            |
| Boot Camp                                                                                                    | 5.按下 return(enter)鍵進入                                         |
| <ul> <li>○</li> <li>○</li></ul> | Windows       Macintosh HD         Windows       Macintosh HD |
| 2011/9/29                                                                                                    |                                                               |
| 關於 Boot Camp(A)                                                                                                    |                                                               |
| Boot Camp 證明(H)                                                                                                    |                                                               |
|                                                                                                    | 若以上方法無法進入 Windows,再試試                                         |
| Boot Camp 控制台(C)                                                                                                    | 1.進入「系統偏好設定」的「啟動磁碟」                                           |
| 3 D/ Mac OS X 重新問機(R)                                                                                                    | 2.選擇要用來開機的系統,選「Windows 在 Boot Camp 上」,選到的會亮藍色底                |
| L S Wide OS X 主机用版(IV)                                                                                                    | 3.按「重新開機」重開機後就會進入 Windows 了                                   |